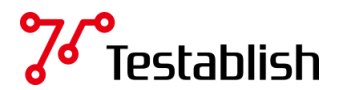

# テスト実行時のエラーの対処方法

Testablishで テストコードを出力して実行すると、何らかの原因でテストの実行が失敗することがあります。 実行失敗の原因を探るために、テスト実行ログを確認してみてください。

テスト実行時のログファイルには以下の2種類があります。

- テストサマリァイル: gradle (テストプログラムを実行するミドルウェア)が生成
- 実行ログファイル: Testablish が生成

### 【目次】

#### 1. <u>ログの所在</u>

- 2. ログの確認 よくある失敗の例とそのエラーログ
  - 2.1 ブラウザが起動し、画面が自動操作されて終了したにもかかわらず失敗する場合
    - 2.1.1 <u>アサーションエラー</u>
    - 2.1.2 <u>外部コマンド実行時のエラー</u>
  - 2.2 ブラウザは起動したが、画面が表示されずに終了して失敗する場合
    - 2.2.1 testablish-test.ini ファイル内の BaseURL 設定
    - 2.2.2 testablish-test.ini ファイル内の addingUrl 設定
    - 2.2.3 testablish-test.ini ファイル内の プロキシ 設定
    - 2.2.4 テスト対象アプリが起動していない
    - 2.2.5 <u>ブラウザの拡大率が100%になっていない(IE)</u>
  - 2.3 ブラウザは起動すらしないで失敗する場合
    - 2.3.1 testablish-test.ini ファイルがない
    - 2.3.2 <u>testablish-test.ini ファイル内の WebDriverの設定</u>
    - 2.3.3 testablish-test.ini ファイル内の ブラウザ指定
    - 2.3.4 IEのセキュリティ設定で、すべてのゾーンの保護モードが同じでない(IE)
- <u>Appendix</u>
  - InitializationError
  - ParameterizedAssertionError

# 1. ログの所在

テストサマリァイルと実行ログが生成される場所は Testablish のバージョンによって異なります。

- ~v1.2.1
  - <<br />
    <br />
    <br />
    <br />
    <br />
    <br />
    <br />
    <br />
    <br />
    <br />
    <br />
    <br />
    <br />
    <br />
    <br />
    <br />
    <br />
    <br />
    <br />
    <br />
    <br />
    <br />
    <br />
    <br />
    <br />
    <br />
    <br />
    <br />
    <br />
    <br />
    <br />
    <br />
    <br />
    <br />
    <br />
    <br />
    <br />
    <br />
    <br />
    <br />
    <br />
    <br />
    <br />
    <br />
    <br />
    <br />
    <br />
    <br />
    <br />
    <br />
    <br />
    <br />
    <br />
    <br />
    <br />
    <br />
    <br />
    <br />
    <br />
    <br />
    <br />
    <br />
    <br />
    <br />
    <br />
    <br />
    <br />
    <br />
    <br />
    <br />
    <br />
    <br />
    <br />
    <br />
    <br />
    <br />
    <br />
    <br />
    <br />
    <br />
    <br />
    <br />
    <br />
    <br />
    <br />
    <br />
    <br />
    <br />
    <br />
    <br />
    <br />
    <br />
    <br />
    <br />
    <br />
    <br />
    <br />
    <br />
    <br />
    <br />
    <br />
    <br />
    <br />
    <br />
    <br />
    <br />
    <br />
    <br />
    <br />
    <br />
    <br />
    <br />
    <br />
    <br />
    <br />
    <br />
    <br />
    <br />
    <br />
    <br />
    <br />
    <br />
    <br />
    <br />
    <br />
    <br />
    <br />
    <br />
    <br />
    <br />
    <br />
    <br />
    <br />
    <br />
    <br />
    <br />
    <br />
    <br />
    <br />
    <br />
    <br />
    <br />
    <br />
    <br />
    <br />
    <br />
    <br />
    <br />
    <br />
    <br />
    <br />
    <br />
    <br />
    <br />
    <br />
    <br />
    <br />
    <br />
    <br />
    <br />
    <br />
    <br />
    <br />
    <br />
    <br />
    <br />
    <br />
    <br />
    <br />
    <br />
    <br />
    <br />
    <br />
    <br />
    <br />
    <br />
    <br />
    <br />
    <br />
    <br />
    <br />
    <br />
    <br />
    <br />
    <br />
    <br />
    <br />
    <br />
    <br />
    <br />
    <br />
    <br />
    <br />
    <br />
    <br />
    <br />
    <br />
    <br />
    <br />
    <br />
    <br />
    <br />
    <br />
    <br />
    <br />
    <br />
    <br />
    <br />
    <br />
    <br />
    <br />
    <br />
    <br />
    <br />
    <br />
    <br />
    <br />
    <br />
    <br />
    <br />
    <br />
    <br />
    <br />
    <br />
    <br />
    <br />
    <br />
    <br />
    <br />
    <br />
    <br />
    <br />
    <br />
    <br />
    <br />
    <br />
    <br />
    <br />
    <br />
    <br />
    <br />
    <br />
    <br />
    <br />
    <br />
    <br />
    <br />
    <br />
    <br />
    <br />
    <br />
    <br />
    <br />
    <br />
    <br />
    <br />
    <br />
    <br />
    <br />
    <br />
    <br />
    <br />
    <br />
    <br />
    <br />
    <br />
    <br />
    <br />
    <br />
    <br />
    <br />
    <br />
    <br />
    <br />
    <br />
    <br />
    <br />
    <br />
    <br />
    <br />
    <br />
    <br />
    <br />
    <br />
    <br />
    <br />
    <br />
    <br />
    <br />
    <br />
    <br />
    <br />
  - 2. 実行ログファイル<iniファイルのセクション名>/<テスト名(パターン名)>/<テスト名(パターン 名)>.html

| ~ v1.2.1                    |      |
|-----------------------------|------|
| <展開したテストコードフォルダ>            |      |
|                             |      |
| -build                      |      |
|                             |      |
| Ltests                      |      |
| — chrome-local              |      |
| │ │ │ │ └─ログインユーザ名表示(デフォルト) |      |
| ログインユーザ名表示(デフォルト).html      | 実行ログ |
|                             |      |
| Lest                        |      |
| index.html テストサマリ           |      |

• v1.4.0 $\sim$ 

<展開したテストコードフォルダ>/reports/以下

- 1. **Fストサマリファイル**:test/index.html
- 2. 実行ログファイル: tests/<iniファイルのセクション名>\_<テスト名(パターン名)>/<テスト名(パター ン名)>.html

**テストサマリァイル**: <テスト名(パターン名)>のリンクから、詳細のログを表示することができます。
 **実行ログファイル**: 実際のテストステップ(画面)とシーケンス毎の実行結果のログです。

テスト実行が成功すると、上記の 1,2 の両方のログが生成されます。 失敗した場合は、失敗の状況によって 2 の実行結果ログが生成されない場合もあります。

# 2. ログの確認

### テストコードを実行した後、コマンドプロンプトで FAILED の表示が出ることがあります。

| C:WWINDOWS¥system32¥cmd.exe                                                                                                    | -      |         | ×  |
|----------------------------------------------------------------------------------------------------|--------|---------|----|
| :processResources<br>:classes<br>:compileTestJava<br>:processTestResources NO-SOURCE<br>:testClasses<br>:testClasses                                                                                                    |        |         | ^  |
| Testablish_000_d39950c0_bfef_11e9_9768_ff1551c43964 > ログインユーザ名表示(デフォルト)_FAILED<br>org.junit.experimental.theories.internal.ParameterizedAssertionError<br>Caused by: java.lang.Exception at Testablish_000_d39950c0_bfef_11e9_9768_ff1551c43964.java:142 |        |         |    |
| 1 test completed, 1 failed<br>:test FAILED                                                                                                    |        |         |    |
| FAILURE: Build failed with an exception.                                                                                                    |        |         |    |
| * What went wrong:<br>Execution failed for task ':test'.<br>> There were failing tests. See the report at: file:/// <b>##############</b> /ログインユーザ名表示_TestCode_20190<br>Id/reports/tests/test/index.html                                                 | 906-14 | 43002/Ъ | ui |
| * Try:<br>Run withstacktrace option to get the stack trace. Run withinfo ordebug option to get more log out<br>UILD FAILED                                                                                                    | put.   |         |    |
| Total time: 14.338 secs<br>統行するには何かキーを押してください                                                                                                    |        |         | ~  |

Fig.2-1 実行 FAILED

コマンドプロンプトで FAILED の表示が出る状況は様々です。

- 2.1 ブラウザが起動し、画面が自動操作されて終了したにもかかわらず失敗する場合
- 2.2 ブラウザは起動したが、画面が表示されずに終了して失敗する場合
- 2.3 ブラウザは起動すらしないで失敗する場合

原因も様々なものがあります。

以下によくあるエラーの状況と原因を例示します。

## 2.1 ブラウザが起動し、画面が自動操作されて終了したにもかかわらず失敗する場合

ブラウザが起動していれば、多くの場合、実行ログが生成されています。 まずは、実行ログを確認してみてください。 ある程度、画面の自動操作が行われたのであれば、テストの途中でNGになっていることが考えられます。 以下にいくつか例を示します。

テストのステップ内で状態がNGのものがあれば、その箇所が原因です。

以下では、よくある失敗の例と、その時の **実行ログ** および テストサマリファイルからリンクされている**詳細ロ** グを確認していきます。

#### 2.1.1 アサーションエラー

アサーションに失敗している例です。

実行ログでアサーションのテキスト一致 (text-equal) のシーケンスで失敗していることが確認できます。

| ログイ  | ンユー       | ザ名表示  | ₹(デフォルト) ラ          | テスト結       | 果  | 失敗 テスト開始日時:             | 2 画像サイズ 10 ▼%       |            |                         |    |
|------|-----------|-------|---------------------|------------|----|-------------------------|---------------------|------------|-------------------------|----|
| ステップ | 画面名       | シーケンス | ターゲット               | アクション      | 状態 | エラー                     | 設定値                 | 入力値        | 実行日時                    | 画面 |
| 1    | /login    | 1     |                     | open       | OK |                         | ["/login"]          | [/login]   | 2019/09/06 14:35:09.894 |    |
| 2    | /login    | 1     | Page Load           | load       | OK |                         |                     |            | 2019/09/06 14:35:12.081 |    |
| 2    | /login    | 2     | ユーザID               | change     | OK |                         | ["admin"]           | [admin]    | 2019/09/06 14:35:12.082 |    |
| 2    | /login    | 3     | #inputPassword      | change     | OK |                         | ["1"]               | [1]        | 2019/09/06 14:35:13.231 |    |
| 2    | /login    | 4     | #loginForm > button | click      | OK |                         |                     |            | 2019/09/06 14:35:14.349 |    |
| 4    | /contents | 1     | Page Load           | load       | OK |                         |                     |            | 2019/09/06 14:35:15.708 |    |
| 4    | /contents | 2     | ユーザ名表示              | text-equal | NG | 検証値は "hogehoge"、表示された値は | admin" ["hogehoge"] | [hogehoge] | 2019/09/06 14:35:15.708 |    |

Fig.2.1.1-1 実行ログ:アサーションNG

テストサマリファイル (index.html) からリンクされている詳細画面を開くと、エラーログが確認できます。 大量のエラー行が表示されていますが、その中で " **Caused by:...**" という行を確認してみてください。

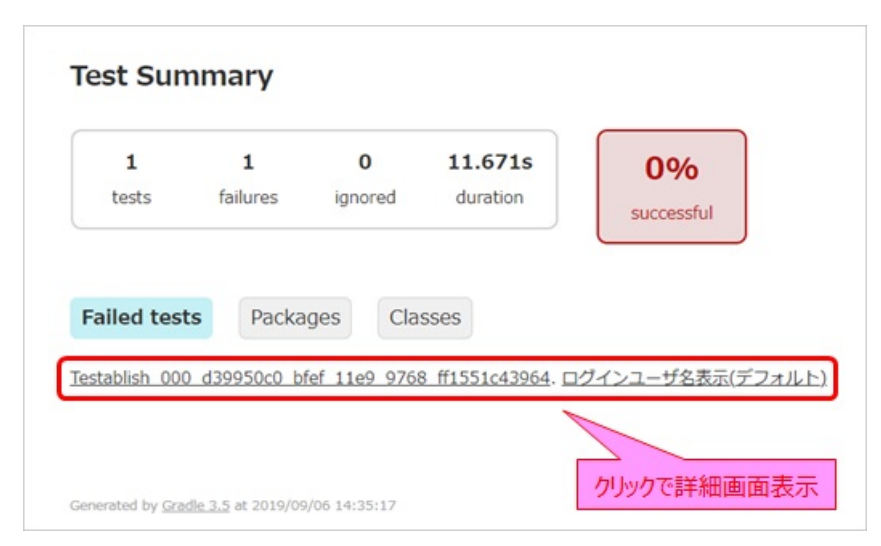

Fig.2.1.1-2 テストサマリファイル

この例のエラーログは以下のようになっています。

```
org.junit.experimental.theories.internal.<u>ParameterizedAssertionError</u>:
auto("TestablishCapabilities{name='chrome-local', browser='chrome', version='null', platform='null'}")
: (省略)
Caused by: java.lang.<u>Exception</u>: java.lang.<u>AssertionError: assertion</u>
Expected: is "hogehoge"
but: was "admin"
: (省略)
```

## 2.1.2 外部コマンド実行時のエラー

下図の例では、コマンド実行(command)のシーケンスで例外が発生しています。

| 正常口  | コグイ | ン(デフ  | ォルト)テスト    | 結果      |    | 失敗 テスト開始   | <u> </u>         | /06 18:12:14   | 画像サイズ 10 ▼%             |    |
|------|-----|-------|------------|---------|----|------------|------------------|----------------|-------------------------|----|
| ステップ | 画面名 | シーケンス | ターゲット      | アクション   | 状態 | エラー        | 設定値              | 入力値            | 実行日時                    | 画面 |
| 1    | /   | 1     |            | open    | OK |            | ["/"]            | [/]            | 2019/09/06 18:12:18.302 |    |
| 2    | /   | 1     | Page Load  | load    | OK |            |                  |                | 2019/09/06 18:12:19.972 |    |
| 2    | /   | 2     | ファイルバックアップ | command | NG | 例外が発生しました。 | ["textfile.txt"] | [textfile.txt] | 2019/09/06 18:12:19.973 |    |

*Fig.2.1.2* コマンド実行*NG* 

この例のエラーログは以下のようになっています。

 $\verb"org.junit.experimental.theories.internal." \\ \underline{Parameterized Assertion Error: }$ 

auto("TestablishCapabilities{name='chrome-local', browser='chrome', version='null', platform='null'}" )
: (省略)

<u>Caused by:</u> java.lang.**Exception**: java.io.**IOException**: Cannot run program "fileCopy.bat" (in directory "."): <u>CreateProcess error=2</u>, 指定されたファイルが見つかりません。

上記の例では、コマンド実行時 in directory "."(<展開したテストコードフォルダ>直下) に 外部コマンドの実行 ファイル (fileCopy.bat) を配置していなかったためにエラーになっています。

# 2.2 ブラウザは起動したが、画面が表示されずに終了して失敗する場合

テスト実行時に一旦ブラウザが起動したのであれば、多くの場合、実行ログが生成されています。 まずは、実行ログファイルを確認してみてください。

実行ログファイルで原因がつかめなかったり、実行ログファイルが生成されていない場合は、テストサマリファ イル(index.html) からリンクされている詳細画面を開くと、エラーログが確認できます。 大量のエラー行が表示されていますが、その中で " Caused by:…" という行を確認してみてください。 " Caused by:…" という行のあたりに失敗の原因となっているメッセージを見ることができます。

#### 2.2.1 testablish-test.ini ファイル内の BaseURL 設定

下記の例は、testablish-test.iniファイル内の記述で、baseUrlの設定がされていない場合のエラー状況です。

baseUrl は テストを実行するアプリケーションの基底となるURL を設定する項目です。テストで使われるページのURLは 先頭にbaseUrlに設定されている文字列が付加されて実行されます。

実行ログファイルを確認してみます。最初の画面 (/login) を開こうとして例外が発生しています。

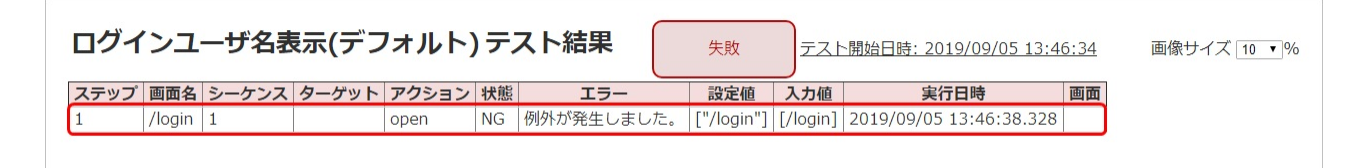

Fig.2.2.1 openNG

この例のエラーログは以下のようになっています。 url が null/login となっていることから、 baseUrl が指定されていないことが推測されます。

```
org.junit.experimental.theories.internal.ParameterizedAssertionError:
auto("TestablishCapabilities{name='chrome-local', browser='chrome', version='null', platform='null'}" <from
getParameters[0]>)
: (省略)
Caused by:java.lang.Exception: org.openqa.selenium.WebDriverException: unknown error: unhandled inspector
error: {"code":-32000,"message":"Cannot navigate to invalid URL"}
(Session info: chrome=76.0.3809.132)
(Driver info: chromedriver=2.42.591088 (7b2b2dca23cca0862f674758c9a39336685c27d5),platform=Windows NT
10.0.17134 x86_64) (WARNING: The server did not provide any stacktrace information)
Command duration or timeout: 0 milliseconds
Build info: version: '3.8.1', revision: '6e95a6684b', time: '2017-12-01T18:33:54.468Z'
: (省略)
Driver info: org.openqa.selenium.chrome.ChromeDriver
selenide.url: null/login
: (省略)
```

#### 2.2.2 testablish-test.ini ファイル内の addingUrl 設定

下記の例は、testablish-test.ini ファイル内の記述で、**addingUrl の設定に不備がある**場合のエラー状況です。 iniファイル内で、以下のように設定されています。

#### addingUrl は URLの末尾に常に追加される文字列 を設定する項目です。

テストで使われるページのURLの末尾にaddingUrlに設定されている文字列が付加されて実行されます。

実行ログファイルを確認してみます。最初の画面 (/login) を開き、その画面で 値変更(change) アクションで変 更対象の対象名がないというエラーになっています。

| ログインユーザ名表示(デフォルト)テスト結果<br><u>テスト開始日時: 2019/09/06 16:43:21</u> 画像サイズ 10 • |        |       |           |        |    |                 |            |          |                         |    |  |  |  |
|--------------------------------------------------------------------------|--------|-------|-----------|--------|----|-----------------|------------|----------|-------------------------|----|--|--|--|
| ステップ                                                                     | 画面名    | シーケンス | ターゲット     | アクション  | 状態 | エラー             | 設定値        | 入力値      | 実行日時                    | 画面 |  |  |  |
| 1                                                                        | /login | 1     |           | open   | OK |                 | ["/login"] | [/login] | 2019/09/06 16:43:25.475 |    |  |  |  |
| 2                                                                        | /login | 1     | Page Load | load   | OK |                 |            |          | 2019/09/06 16:43:27.083 |    |  |  |  |
| 2                                                                        | /login | 2     | ユーザID     | change | NG | 指定する対象名は存在しません。 | ["admin"]  | [admin]  | 2019/09/06 16:43:27.084 |    |  |  |  |

Fig.2.2.2 対象名は存在しません

この例のエラーログは以下のようになっています。

| org.junit.experimental.theories.internal.ParameterizedAssertionError:                                                                   |
|----------------------------------------------------------------------------------------------------|
| <pre>auto("TestablishCapabilities{name='chrome-local', browser='chrome', version='null', platform='null'}" <from< pre=""></from<></pre> |
| getParameters[0]>)                                                                                                    |
| : (省略)                                                                                                    |
| <u>Caused by:</u> java.lang. <u>Exception</u> : <u>Element not found {#inputUsername}</u>                                               |
| : (省略)                                                                                                    |
| <u>Caused by:</u> NoSuchElementException: no such element: Unable to locate element: {"method":"css                                     |
| <pre>selector","selector":"#inputUsername"}</pre>                                                                                       |
|                                                                                                    |

Caused by: の行を見てみると、#inputUsername というセレクタがない、となっています。

/login 画面には #inputUsername は存在しますので、違う画面を開いているのではないかということも考えられます。

実際には、addingUrl=/hoge という設定のために '/hoge' という文字列が末尾に付加され、 /login/hoge というページを開こうとし、そこには #inputUsername という要素がないため エラーになっていた、ということになります。

#### 2.2.3 testablish-test.ini ファイル内の プロキシ 設定

下記の例は、testablish-test.ini ファイル内の記述で、Proxy 設定に不備がある場合のエラー状況です。

自動テスト実行時に以下のような表示が出て、サイトにアクセスできないことがあります。

- ~のサーバの IPアドレスが見つかりませんでした。
- ~のウェブページは一時的に停止しているか、新しいウェブアドレスに移動した可能性があります。

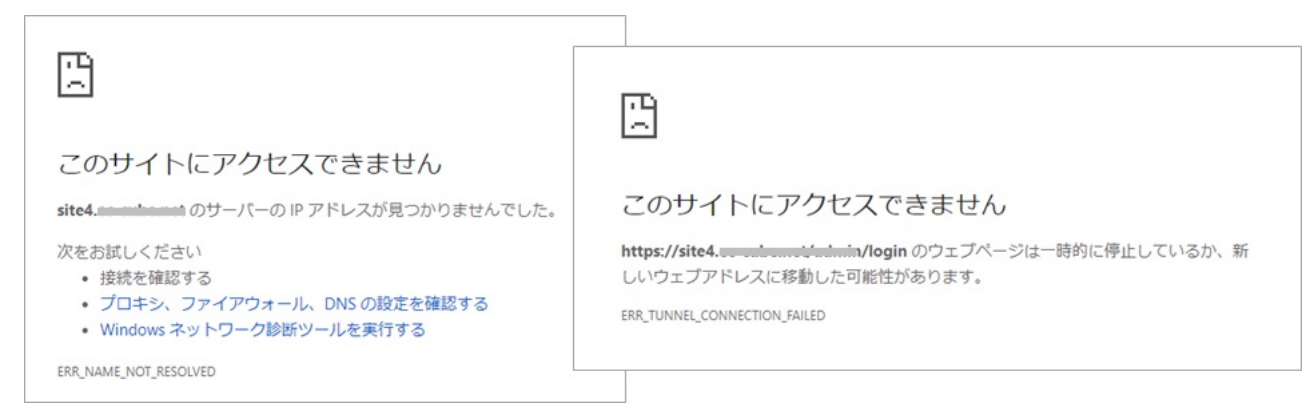

Fig.2.2.3-1 このサイトにアクセスできません

テストを実施するネット環境でプロキシを利用している場合、 testablish-test.ini ファイル内のhttpProxy および httpsProxy が正しく設定されているかを確認してください。

**httpProxy** および **httpsProxy** は、iniファイル内で **<プロキシのアドレス>:<ポート番号>** の形式で設定しま す。

httpProxy=proxy.sample.com:80
httpsProxy=proxy.sample.com:80

実行ログでは、最初の画面をロードして操作しようとしていますが、サーバからエラー画面が返されているため、エラー画面には操作する対象 (ログインID) がなく NG となっています。

| 商品登  | 録から  | 6検索(テ | フォル       | ト)テス  | <u> </u> | 独日時: 2019/09/05 14:41:00 画像サイズ 10 ▼% |                  |                |                         |                                                                                                    |
|------|------|-------|-----------|-------|----------|--------------------------------------|------------------|----------------|-------------------------|----------------------------------------------------------------------------------------------------|
| ステップ | 画面名  | シーケンス | ターゲット     | アクション | 状態       | エラー                                  | 設定値              | 入力値            | 実行日時                    | 画面                                                                                                    |
| 1    | ログイン | 1     |           | open  | OK       |                                      | ["/admin/login"] | [/admin/login] | 2019/09/05 14:41:05.375 |                                                                                                    |
| 2    | ログイン | 1     | Page Load | load  | ок       |                                      |                  |                | 2019/09/05 14:41:07.365 | 3<br>intervention<br>intervention<br>Constants<br>Constants<br>intervention<br>intervention<br>inter                                                                                                    |
| 2    | ログイン | 2     | ログインID    | click | NG       | 指定する対象名は存在しません。                      |                  |                | 2019/09/05 14:41:08.091 | 3<br>- Hereit Charlester<br>- Hereit<br>- Hereit<br>- |

Fig.2.2.3-2 指定する対象名は存在しません

この例のエラーログは以下のようになっています。 実行ログと同様に操作する対象 (ログインID)が見つからない、というエラーになっています。

org.junit.experimental.theories.internal.<u>ParameterizedAssertionError</u>: auto("TestablishCapabilities{name='chrome-local', browser='chrome', version='null', platform='null'}" <from getParameters[0]>) : (省略) <u>Caused by:</u> java.lang.<u>Exception</u>: <u>Element not found {#login\_id}</u>. Expected: exist : (省略)

## 2.2.4 テスト対象アプリが起動していない

下記の例は、テスト対象のウェブアプリが動いていない場合のエラー状況です。

自動テスト実行時に以下のような表示が出て、サイトにアクセスできないことがあります。

~で接続が拒否されました。

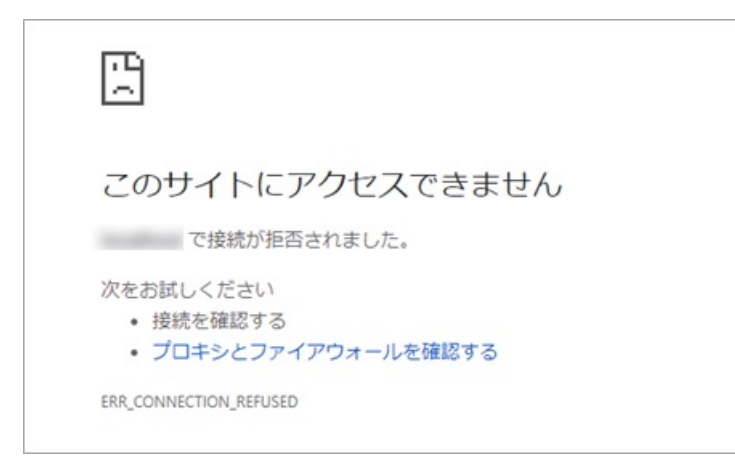

Fig.2.2.4-1 接続が拒否されました

このような場合は、テスト対象のアプリケーションが起動しているかどうかを確認してください。

実行ログでは、最初の画面をロードして操作しようとしていますが、サーバからエラー画面が返されているため、エラー画面には操作する対象 (ユーザID) がなく、NG となっています。

| ログイ  | ンユ     | ーザ名表  | 表示(デフ     | オルト    | )テン | スト結果     | 失敗      | <u>テスト開<br/>16:55:4</u> | <u>]始日時: 2</u><br>4 <u>5</u> | 2019/09/06<br>10 • %    | ズ                                                                                                    |
|------|--------|-------|-----------|--------|-----|----------|---------|-------------------------|------------------------------|-------------------------|----------------------------------------------------------------------------------------------------|
| ステップ | 画面名    | シーケンス | ターゲット     | アクション  | 状態  | エラ       | i—      | 設定値                     | 入力値                          | 実行日時                    | 画面                                                                                                    |
| 1    | /login | 1     |           | open   | OK  |          |         | ["/login"]              | [/login]                     | 2019/09/06 16:55:49.470 |                                                                                                    |
| 2    | /login | 1     | Page Load | load   | OK  |          |         |                         |                              | 2019/09/06 16:55:52.628 |                                                                                                    |
| 2    | /login | 2     | ユーザID     | change | NG  | 指定する対象名は | 存在しません。 | ["admin"]               | [admin]                      | 2019/09/06 16:55:52.628 | 3<br>In de contra contra<br>Table<br>Table<br>Table<br>Table<br>Table<br>Table<br>Table<br>Table<br>Table<br>Table |

Fig.2.2.4-2 指定する対象名は存在しません

この例のエラーログは以下のようになっています。 実行ログと同様に操作する対象 (ログインID)が見つからない、というエラーになっています。

```
org.junit.experimental.theories.internal.<u>ParameterizedAssertionError</u>:
auto("TestablishCapabilities{name='chrome-local', browser='chrome', version='null', platform='null'}" <from
getParameters[0]>)
: (省略)
<u>Caused by:</u> java.lang.<u>Exception</u>: <u>Element not found {#login id}</u>
Expected: exist
: (省略)
```

2.2.5 ブラウザの拡大率が100%になっていない(IE)

下記は 自動テスト実行ブラウザが IE で、ブラウザ**画面の拡大率が100%になっていない**ときに起ったエラーです。

実行ログを見てみると、最初の画面がロードされた様子はありません。

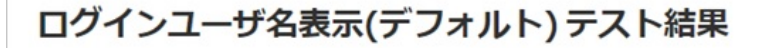

<u>テスト開始日時:</u> 2019/09/09 <u>13:32:28</u>

失敗

画像

サイ

10 ▼ %

ズ

ステップ 画面名 シーケンス ターゲット アクション 状態 エラー 設定値 入力値 実行日時 画面

*Fig.2.2.5-1* 実行ログなし

この例のエラーログは以下のようになっています。

org.junit.experimental.theories.internal.<u>ParameterizedAssertionError</u>: auto("TestablishCapabilities{name='ielocal', browser='ie', version='null', platform='null'}" <from getParameters[0]>) : (省略) <u>Caused by:</u> java.lang.<u>IllegalArgumentException</u>: org.openqa.selenium.<u>SessionNotCreatedException</u>: <u>Unexpected</u> <u>error launching Internet Explorer. Browser zoom level was set to 50%. It should be set to 100%</u>

: (省略)

Caused by: の行で、'Browser zoom level was set to 50%. It should be set to 100%' となっており、ブラウザの 拡大表示が100% になっていない(例では50%) ことが原因です。

テスト実行対象のブラウザとしてIEを利用する場合は、拡大率を必ず100%に設定しておいてください。

# 2.3 ブラウザは起動すらしないで失敗する場合

自動テスト実行時に、ブラウザが起動せずに FAILED になってしまった場合、実行ログは生成されていないことが多いため、テストサマリファイルから詳細を表示し、エラーログを確認します。

- <u>2.3.1 testablish-test.ini ファイルがない</u>
- 2.3.2 testablish-test.ini ファイル内の WebDriverの設定
- <u>2.3.3 testablish-test.ini ファイル内の ブラウザ指定</u>
- 2.3.4 IEのセキュリティ設定で、すべてのゾーンの保護モードが同じでない(IE)

#### 2.3.1 testablish-test.ini ファイルがない

下記の例は、testablish-test.ini ファイルが読み込めなかった場合のエラー状況です。

ブラウザの起動もできなかったため、実行ログは生成されていません。

この例では、コマンドプロンプトで表示されいているエラーに InitializationError が出ています。

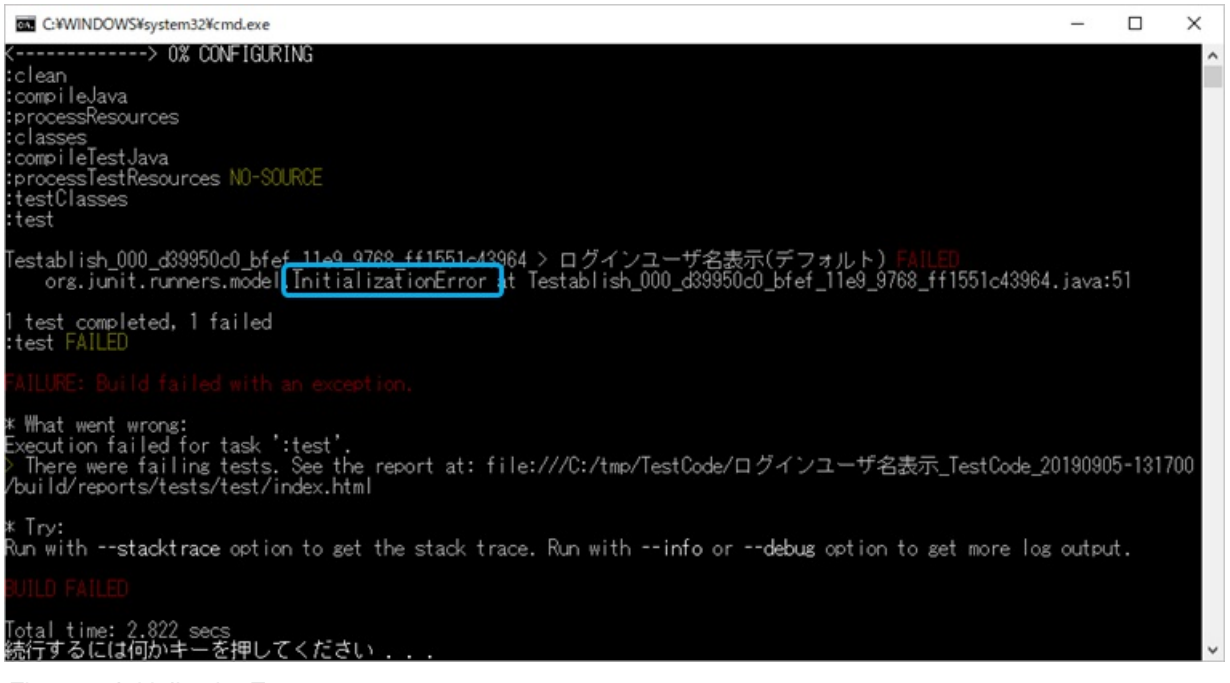

Fig.2.3.1 InitializationError

この例のエラーログは以下のようになっています。

org.junit.runners.model.<u>InitializationError</u> : (省略)

このような場合は、まず testablish-test.ini ファイルが正しい位置に配置されているか確認してください。 実行したテストバッチファイル (run-test.bat) は、同じ階層か、または一つ上の階層にある ini ファイル (testablish-test.ini) を読み込みます。 以下の例は、testablish-test.ini ファイル内で **env.webdriver.chrome.driver 行を削除**して実行した際のエラー です。

実行時の コマンドプロンプトに表示された ParameterizedAssertionError というエラーはさまざまな状況で 表示されるため、このエラーだけでは原因を推測できません。

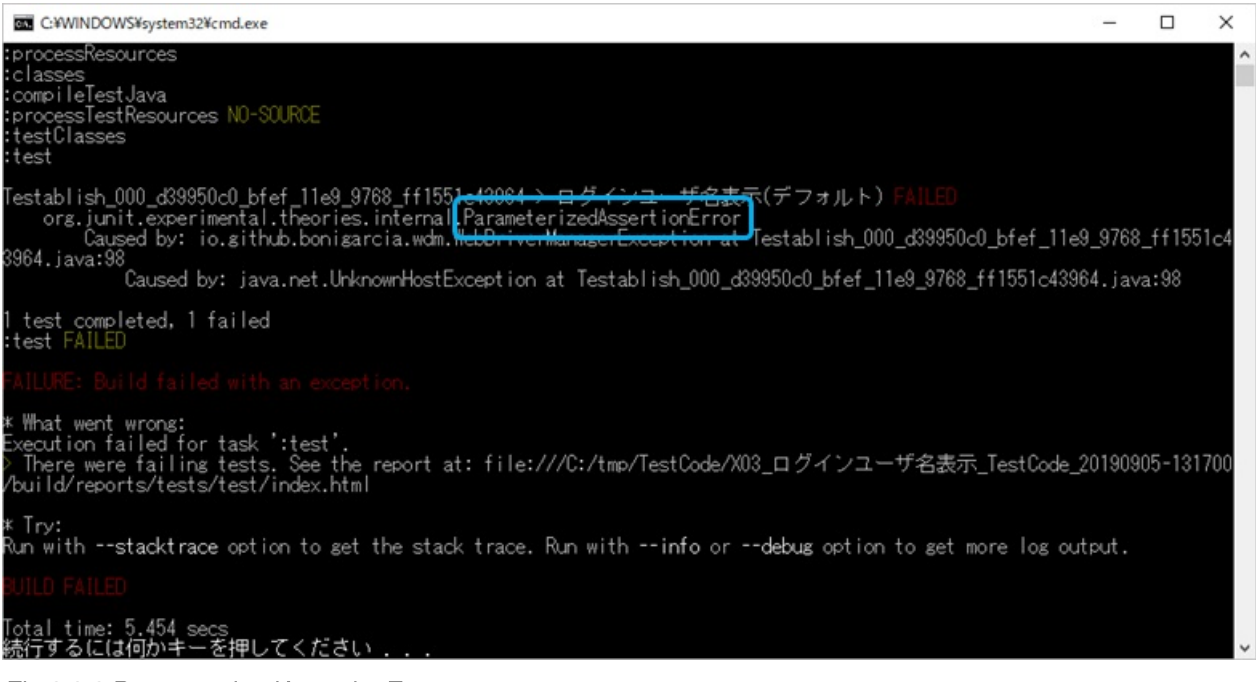

Fig.2.3.2 ParameterizedAssertionError

この例のエラーログは以下のようになっています。

```
org.junit.experimental.theories.internal.<u>ParameterizedAssertionError</u>:
auto("TestablishCapabilities{name='chrome-local', browser='chrome', version='null', platform='null'}" <from
getParameters[0]>)
: (省略)
<u>Caused by:</u> io.github.bonigarcia.wdm.<u>WebDriverManagerException</u>: java.net.<u>UnknownHostException</u>:
chromedriver.storage.googleapis.com
: (省略)
Caused by: の行を見てみると、WebDriverManagerException という例外が出ています。
```

- ? テスト実施ブラウザに対応した webdriver が用意されているか
- ? env.webdriver.<ブラウザ種類>.driver が設定されているか
- ? env.webdriver.<ブラウザ種類>.driver がコメントアウトされていないか
- ? env.webdriver.<ブラウザ種類>.driver に指定されているパスが間違っていないか

#### 2.3.3 testablish-test.ini ファイル内の ブラウザ指定

以下の例は、testablish-test.ini ファイル内の browser.name 行をコメントアウトして実行した際のエラーです。

実行時の コマンドプロンプトに表示された ParameterizedAssertionError というエラーはさまざまな状況で 表示されるため、このエラーだけでは原因を推測できません。

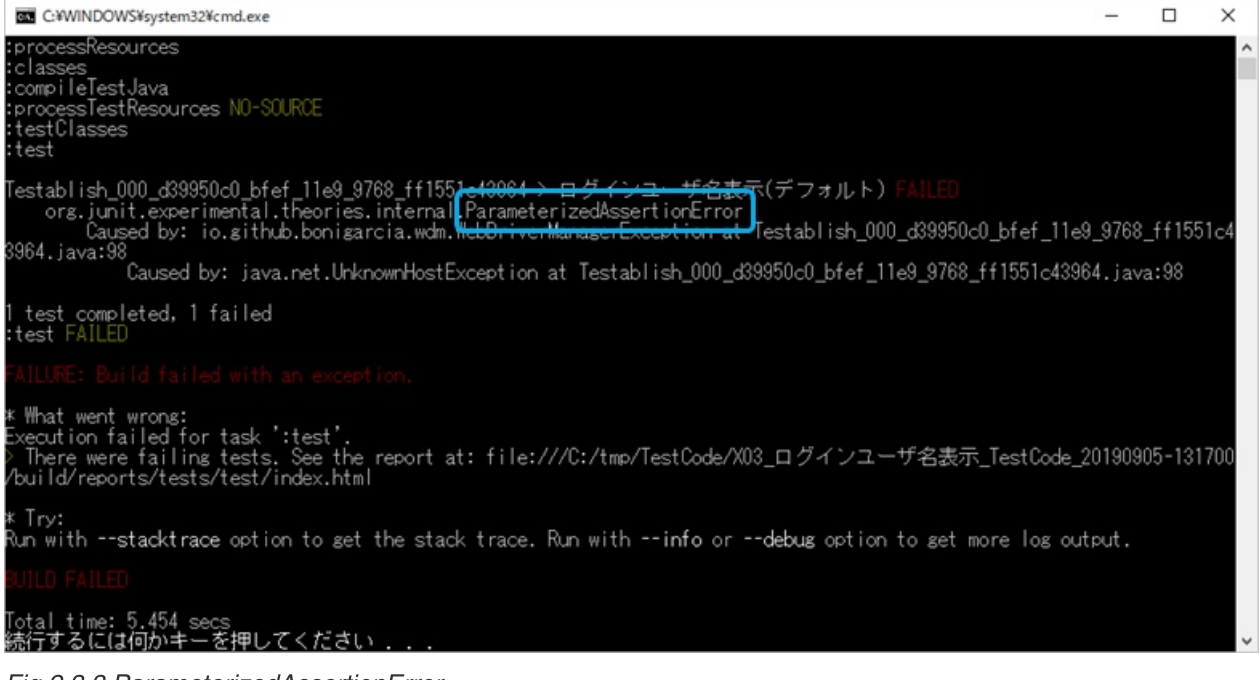

Fig.2.3.3 ParameterizedAssertionError

この例のエラーログは以下のようになっています。

org.junit.experimental.theories.internal.<u>ParameterizedAssertionError</u>: auto("TestablishCapabilities{name='chrome-local', <u>browser='null'</u>, version='null', platform='null'}" <from getParameters[0]>) : (省略) <u>Caused by:</u> java.lang.<u>NullPointerException</u> : (省略)

Caused by: の行では NullPointerException となっており、原因の推測は困難ですが、 ログの1行目に browser='null' という記述があります。

ここでブラウザ名が指定されていないことが分かります。

ini ファイルの設定 の browser.name 行の設定を確認してみてください。

#### 2.3.4 IEのセキュリティ設定で、すべてのゾーンの保護モードが同じでない (IE)

以下の例は、自動テスト実行ブラウザが IE で、IE でのセキュリティ設定に不備があった場合のエラーです。

実行時の コマンドプロンプトに表示された ParameterizedAssertionError というエラーはさまざまな状況で 表示されるため、このエラーだけでは原因を推測できません。 C:¥WINDOWS¥system32¥cmd.exe X clas compileTestJava processTestResources NO-SOURCE estClasses <del>名表示</del>(デフォルト) establish\_000\_d39950c0\_bfef\_11e9\_9768\_ff155 ors.junit.experimental.theories.internal.farameterizedAssertionError Caused by: io.github.bonigarcia.wdm.<del>HebDriverManagerException at</del> Testablish\_000\_d39950c0\_bfef\_11e9\_9768\_ff1551c4 964.java:98 Caused by: java.net.UnknownHostException at Testablish\_000\_d39950c0\_bfef\_11e9\_9768\_ff1551c43964.java:98 test completed, 1 failed test FAILED What went wrong: xecution failed for task ':test'. There were failing tests. See the report at: file:///C:/tmp/TestCode/X03\_ログインユーザ名表示\_TestCode\_20190905-131700 build/reports/tests/test/index.html Try: un with --stacktrace option to get the stack trace. Run with --info or --debug option to get more log output. otal time: 5.454 secs 統行するには何かキーを押してください

Fig.2.3.4-1 ParameterizedAssertionError

この例のエラーログは以下のようになっています。

org.junit.experimental.theories.internal.<u>ParameterizedAssertionError</u>: auto("TestablishCapabilities{name='ielocal', browser='ie', version='null', platform='null'}" <from getParameters[0]>)

: (省略)

<u>Caused by:</u> java.lang.<u>IllegalArgumentException</u>: org.openqa.selenium.<u>SessionNotCreatedException</u>: <u>Unexpected</u> <u>error launching Internet Explorer. Protected Mode settings are not the same for all zones. Enable Protected</u> <u>Mode must be set to the same value (enabled or disabled) for all zones.</u>

: (省略)

「Internet Explorerの起動時に予期しないエラーが発生しました。 保護モードの設定は、すべてのゾーンで同じ ではありません。 [保護モードを有効にする]は、すべてのゾーンで同じ値(有効または無効)に設定する必要 があります。」となっています。

この「保護モードを有効にする」を設定するには、InternetExproler の ツール メニュー > インターネットオプ ション を選択し、表示されるダイアログの セキュリティ タブを開きます。

**すべてのゾーン**(インターネット、ローカル イントラネット、信頼済みサイト、制限つきサイト)の「保護モ ードを有効にする」にチェックが入っているか確認し、**すべてにチェックをつけてください。** 

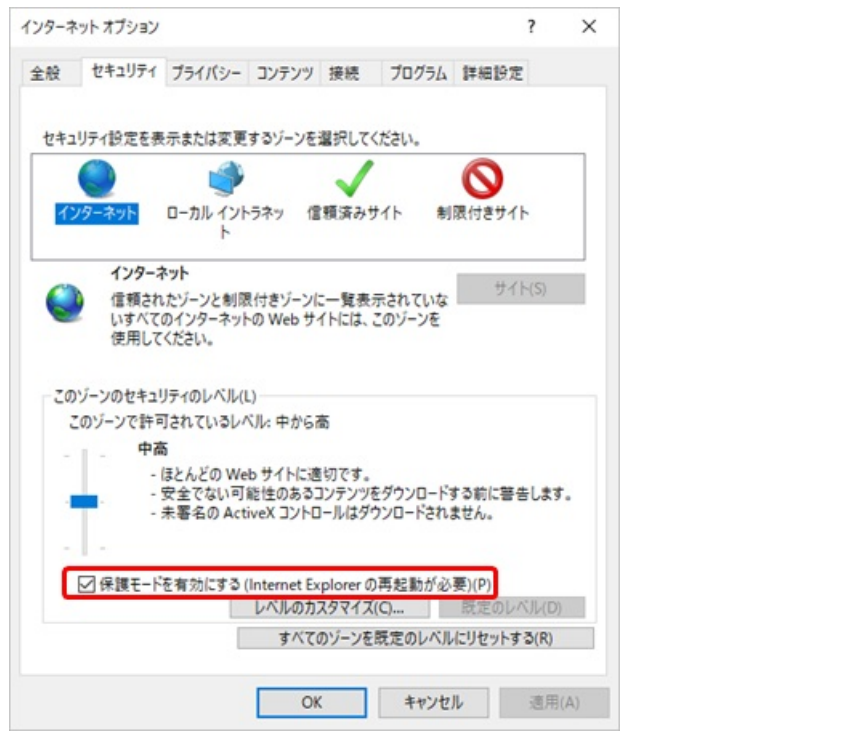

Fig.2.3.4-2 インターネットオプション > セキュリティ > 保護モードを有効にする

# Appendix

# InitializationError

テスト実行時の コマンドプロンプトに表示される Error: **InitializationError** エラーログの "CausedBy:..." 行に出現している Exception:

・なし

。 2.3.1 testablish-test.ini ファイルがない

## ParameterizedAssertionError

テスト実行時の コマンドプロンプトに表示される Error: ParameterizedAssertionError エラーログの "CausedBy:..." 行に出現している Exception:

• NullPointerException

。 2.3.3 <u>testablish-test.ini ファイル内の ブラウザ指定</u>

- WebDriverManagerException , UnknownHostException
   2.3.2 testablish-test.ini ファイル内の WebDriverの設定
- Exception , IOException

   2.1.2 <u>外部コマンド実行時のエラー</u>
- Exception , WebDriverException

   2.2.1 <u>testablish-test.ini ファイル内の BaseURL 設定</u>
- Exception
  - 2.1.1 <u>アサーションエラー</u>
  - 。 2.2.2 testablish-test.ini ファイル内の addingUrl 設定
  - 。 2.2.3 testablish-test.ini ファイル内の プロキシ 設定
  - 。 2.2.4 テスト対象アプリが起動していない
- IllegalArgumentException , SessionNotCreatedException
  - 2.2.5 <u>ブラウザの拡大率が100%になっていない(IE)</u>
  - 。 2.3.4 IEのセキュリティ設定で、すべてのゾーンの保護モードが同じでない(IE)

### <u>TOP</u> に戻る

対応Ver:v1.0.0~ 作成日:2019-09-10 更新日:2019-09-12